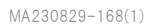

## 【新築住宅かし保険】 不備対応(各現場検査)

2023年8月

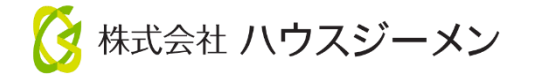

## 不備お知らせメールから対象物件を確認

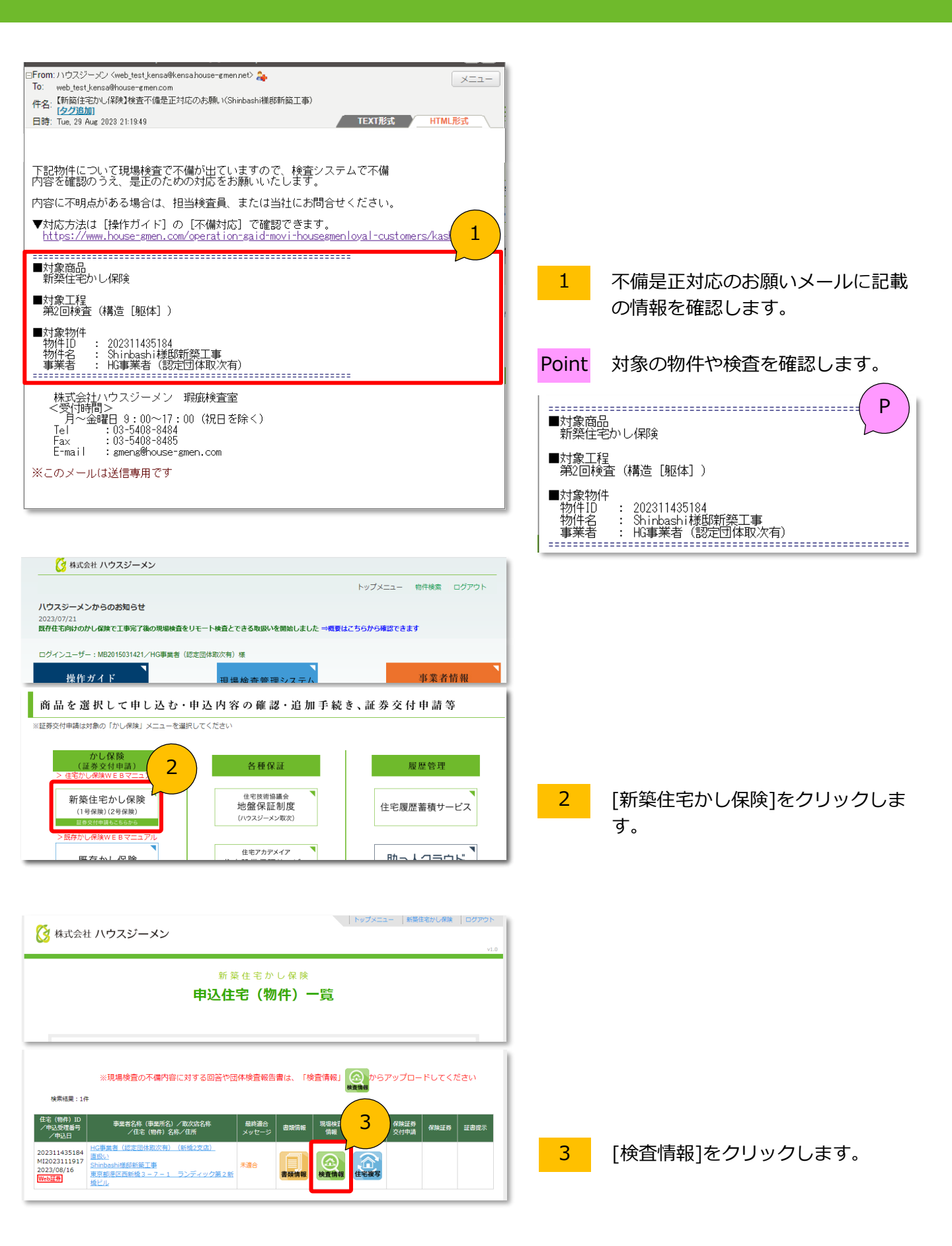

## 不備内容の確認から不備是正の報告

| ● 3. 第2回検査(構造 [躯体])                  | (1)                                    |                                        |                                        |    |                    |
|--------------------------------------|----------------------------------------|----------------------------------------|----------------------------------------|----|--------------------|
| 上が及・発光<br>ステータス(進歩)<br>太信号で登録        | 文書名 4                                  | אכאב                                   | 登録者名称                                  |    |                    |
| 不備                                   | <u>不備連絡書.xls</u> 20                    |                                        | 新プレ 検査員 2023/08                        | 4  | 不備の内容を[不備連絡書]や写真で  |
| 写真情報                                 |                                        |                                        |                                        |    | 確認します。             |
| [1]                                  | [2]                                    | [3]                                    | [4]                                    |    |                    |
| 2023/08/29 20:41:00<br>新プレ 検査員<br>全景 | 2023/08/29 20:41:11<br>新プレ 検査員<br>1所内観 | 2023/08/29 20:41:17<br>新プレ 検査員<br>2階内観 | 2023/08/29 21:12:11<br>新プレ 検査員<br>指援運所 | 準備 | 是正写真等を準備します。       |
|                                      |                                        |                                        |                                        |    |                    |
|                                      | k] )                                   |                                        |                                        |    |                    |
| 進捗度:質疑                               | <b>`</b>                               |                                        |                                        |    |                    |
| ステータス 5                              | 文書名 サイズ                                | 4<%                                    | 登録者名称                                  | 5  | [不備是正登録]をクリックします。  |
| 不備                                   | <u>不備連絡書.xls</u> 28 KB                 |                                        | 新プレ 検査員 2023/08                        |    |                    |
| 写真情報                                 |                                        |                                        |                                        |    |                    |
| [1]                                  | [2]                                    | [3]                                    | [4]                                    |    |                    |
|                                      |                                        |                                        |                                        |    |                    |
| 2023/08/29 20:41:00                  | 2023/08/29 20:41:11                    | 2023/08/29 20:41:17                    | 2023/08/29 21:12:11                    |    |                    |
| 新プレ 検査員<br>全景                        | 新プレ 検査員<br>1階内観                        | 新プレ 検査員<br>2階内観                        | 新プレ 検査員<br>指摘箇所                        |    |                    |
|                                      |                                        |                                        |                                        |    |                    |
| ファイル選択                               | 6                                      | 2録                                     | ×                                      | 6  | 「ファイルを選択」から早正写直笑を  |
| 文書名                                  | 是正写真HD.JPG                             |                                        |                                        | U  |                    |
| アップロード工程                             | 第2回検査                                  |                                        |                                        |    |                    |
| 閲覧権限                                 | レベルI (事業者)                             |                                        |                                        |    |                    |
| 4 <i>&lt;</i> XE                     |                                        |                                        |                                        |    |                    |
|                                      |                                        |                                        |                                        | 7  | [登録]をクリックします。      |
|                                      |                                        |                                        |                                        |    |                    |
| ● 3. 第2回 元 躯体<br><sup>進捗度:補正</sup>   | ([1]                                   |                                        |                                        | 完了 | 進捗度:補正 を確認したら完了です。 |
| ステータス (進捗)<br>不備是正登録                 | 文書名 サイズ                                | 4<%                                    | 登録者名称                                  |    |                    |
| 補正 是正3                               | <u>写真HD.JPG</u> 4.08 MB                | ł                                      | HG事業者(認定団体取次有) 20                      |    |                    |
| 不備                                   | 直給書.xls 28 KB                          | 147                                    | 新プレ 検査員 20                             |    |                    |
| 写真情報                                 |                                        |                                        |                                        |    |                    |
|                                      |                                        |                                        |                                        |    |                    |
| 2023/08/29 20:41:00<br>新ブレ 検査員<br>全暴 | 2023/08/29 20:41:11<br>新プレ 検査員<br>1階内観 | 2023/08/29 20:41:17<br>新プレ 検査員<br>2階内観 | 2023/08/29 21:12:11<br>新ブレ 検査員<br>指揮箇所 |    |                    |

MA230829-168(1)

ご不明点は下記連絡先までご連絡ください 瑕疵検査室 TEL:03-5408-8484